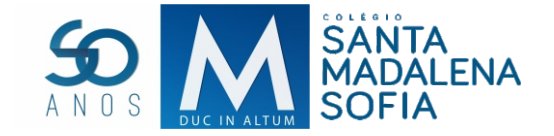

## ACESSO AO PORTAL www.msofia.com

## Para ter acesso ao nosso novo portal, é necessário os seguintes procedimentos:

- 1 Acessar o site <u>www.msofia.com</u>
- 2 Na sessão Madalena Sofia Online, no campo Login, digite o CPF do responsável financeiro e no campo senha, digite os números 123456

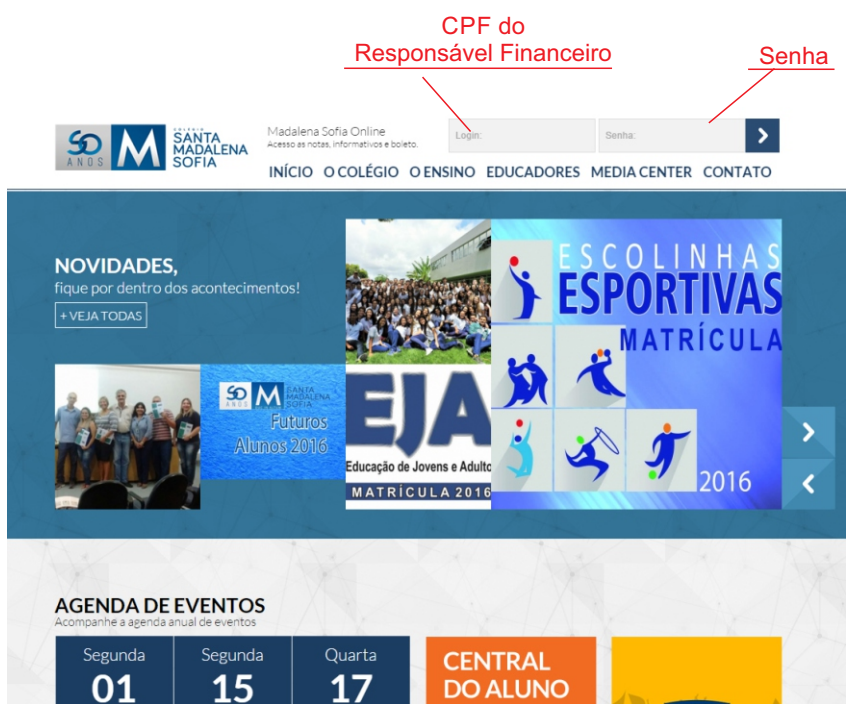

- 3 -Será necessário criar uma nova senha para ter acesso. A nova senha deve conter no mínimo 4 números
- 4- Clique no link Educacional para dar início ao acesso as informações.

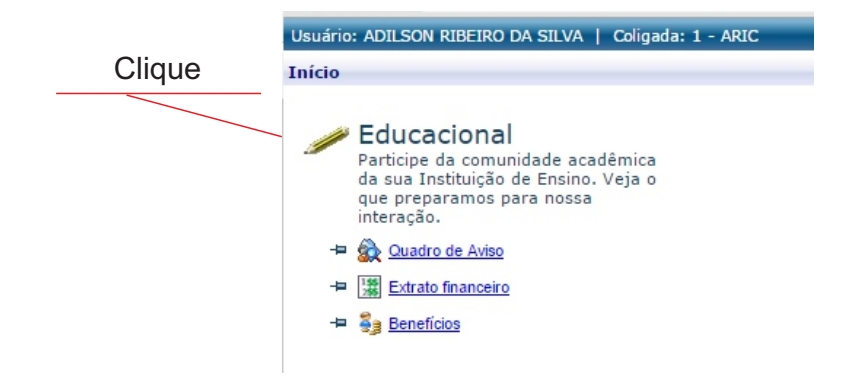

5 - Na tela seguinte, será apresenta os dados do aluno para selecionar. Selecione o aluno que deseja ver as informações no ano letivo correspondente.

| Selecione un Periodo Letivo/Curso          •       9999999       nnnnnnn nnnnn       2015       EVSINO       Polandemra, P. letivo       EVSINO         •       9999999       nnnnnnn nnnnn       2015       EVSINO       Polandemra, P. letivo       Polandemra, P. letivo         •       9999999       nnnnnnn nnnnn       2015       EVSINO       Polandemra, P. letivo       Polandemra, P. letivo         •       9999999       nnnnnnn nnnnn       2015       EVSINO       Polandemra, P. letivo       ManHã         •       9999999       nnnnnnn nnnnn       2015       EVSINO       Polandemra, P. letivo       ManHã         •       -       Ano letivo       -       -       -       Ano letivo       -         •       -       Acadêmico:       você encontrará       -       -       -       -       -       -       -       -       -       -       -       -       -       -       -       -       -       -       -       -       -       -       -       -       -       -       -       -       -       -       -       -       -       -       -       -       -       -       -       -       -       -       -       -                                                                                                    | Co                                 | ontexto educa | cional                                                       |                                                                                    |                             |                                                    | ×        |          |                       |  |  |
|----------------------------------------------------------------------------------------------------|------------------------------------|---------------|--------------------------------------------------------------|------------------------------------------------------------------------------------|-----------------------------|----------------------------------------------------|----------|----------|-----------------------|--|--|
| <ul> <li>R.A. Aluno P. letivo Curso Habilitação/Série Turno<br/>P999999 nnnnnnn 2015 FUNDAMENTAL<br/>II</li> <li>P999999 nnnnnnn 2015 FUNDAMENTAL<br/>II</li> <li>P999999 nnnnnnnn 2016 FUNDAMENTAL<br/>II</li> <li>P999999 nnnnnnnn 2016 FUNDAMENTAL<br/>II</li> <li>PANO DO ENSINO<br/>PUNDAMENTAL<br/>II</li> <li>PANO DO ENSINO<br/>PUNDAMENTAL<br/>PUNDAMENTAL<br/>PUNDAMENTAL<br/>PUNDAMENTAL<br/>II</li> <li>POSSINO<br/>FUNDAMENTAL<br/>II</li> <li>POSSINO<br/>FUNDAMENTAL<br/>PUNDAMENTAL<br/>PUNDAMENTA</li></ul> |                                    |               | Sele                                                         | cione um Perí                                                                      | odo Letivo/Cur              | <b>'</b> 50                                        |          |          |                       |  |  |
| <ul> <li>9999999 nnnnnn nnnn 2015 FININO<br/>II SINO<br/>9999999 nnnnnnn 2015 FININO<br/>II SINO<br/>OLique aqui</li> <li>Após selecionar o aluno, ana<br/>ela seguinte será apresentado<br/>s menus: Acadêmico e o<br/>financeiro</li> <li>Acadêmico: você encontrarán<br/>normană, sociar do aluno.</li> <li>Financeiro: você encontrar os<br/>oletos e outras informações<br/>nanceiras.</li> <li>Para emissão do boleto clique<br/>a menus: finance ino</li> </ul>                                                                                                    |                                    | R.A.          | Aluno                                                        | P. letivo                                                                          | Curso                       | Habilitação/Série                                  | Turno    |          |                       |  |  |
| <ul> <li>9999999 nnnnnn 2016 Findbakental 8º ANO DO ENSINO MAHA</li> <li>Clique aqui</li> <li>Após selecionar o aluno, na ela seguinte será apresentados s menus: Acadêmico: você encontrará formações quanto a vida scolar do aluno.</li> <li>Financeiro: você encontrará formações nanceiras:</li> <li>Para emissão do boleto clique andie encortaria so classo do serve encortaria sinformações nanceiras:</li> </ul>                                                                                                    | 0                                  | 9999999       | nnnnnn nnnnn<br>nnnnnnn                                      | 2015                                                                               | ENSINO<br>FUNDAMENTAL<br>II | 7º ANO DO ENSINO<br>FUNDAMENTAL                    | MANHÃ    |          |                       |  |  |
| <ul> <li>Clique aqui</li> <li>Após selecionar o aluno, na las seguinte será apresentados senenus: Acadêmico: você encontrará formações quanto a vida scolar do aluno.</li> <li>Tinanceiro: você encontrar o solo solo solo solo solo solo solo s</li></ul>                                                                                                    | •                                  | 9999999       | nnnnnn nnnn<br>nnnnnnn                                       | 2016                                                                               | ENSINO<br>FUNDAMENTAL<br>II | 8º ANO DO ENSINO<br>FUNDAMENTAL                    | MANHÃ    |          |                       |  |  |
| <ul> <li>Clique aqui</li> <li>Após selecionar o aluno, na la seguinte será apresentados se menus: Acadêmico: você encontraránformações quanto a vida social do aluno.</li> <li>Manceiro: você encontrarán formações quanto a vida social do aluno.</li> <li>Para emissão do boleto clique amore do acomento a more do acomento a more do acomento a vida social do aluno.</li> </ul>                                                                                                    |                                    |               |                                                              | /                                                                                  |                             |                                                    |          |          |                       |  |  |
| <ul> <li>Após selecionar o aluno, na la seguinte será apresentados menus: Acadêmico e o simanceiro:</li> <li>Acadêmico: você encontrarán formações quanto a vida scolar do aluno.</li> <li>Tinanceiro: você encontrar os oletos e outras informações nanceiras.</li> <li>Para emissão do boleto clique</li> </ul>                                                                                                    | Clique aqui                        |               |                                                              | no lotivo                                                                          |                             |                                                    |          |          |                       |  |  |
| <ul> <li>Após selecionar o aluno, na ela seguinte será apresentados s menus: Acadêmico e o ostrinanceiro:</li> <li>Acadêmico: você encontrará formações quanto a vida scolar do aluno.</li> <li>Para emissão do boleto clique</li> <li>Para emissão do boleto clique</li> <li>Mara emissão do boleto clique</li> </ul>                                                                                                    |                                    |               | - F                                                          |                                                                                    |                             |                                                    |          |          |                       |  |  |
| <ul> <li>Após selecionar o aluno, na ela seguinte será apresentados si menus: Acadêmico e o otrinanceiro</li> <li>Acadêmico: você encontrará formações quanto a vida scolar do aluno.</li> <li>Financeiro: você encontrar os oletos e outras informações nanceiras.</li> <li>Para emissão do boleto clique</li> <li>Aran emissão do boleto clique</li> </ul>                                                                                                    |                                    |               |                                                              |                                                                                    |                             |                                                    |          |          |                       |  |  |
| <ul> <li>Após selecionar o aluno, na ela seguinte será apresentados si menus: Acadêmico: e o simanceiro</li> <li>Acadêmico: você encontrará formações quanto a vida scolar do aluno.</li> <li>Tinanceiro: você encontrar os oletos e outras informações nanceiras.</li> <li>Para emissão do boleto clique</li> <li>Apara emissão do boleto clique</li> </ul>                                                                                                    |                                    |               | Jsuário: ADILSON RIBEIRO I                                   | DA SILVA   Coligada: 1 - ARIC                                                      |                             |                                                    |          |          | Fale Conosco Ambiente |  |  |
| <ul> <li>Apos selecionar o aluno, na pla seguinte será apresentado se menus: Acadêmico e o inanceiro cadêmico: você encontrará formações quanto a vida scolar do aluno.</li> <li>Inanceiro: você encontrar os oletos e outras informações nanceiras.</li> <li>Para emissão do boleto clique</li> <li>Para emissão do boleto clique</li> </ul>                                                                                                    |                                    |               |                                                              |                                                                                    |                             | Inicio - Educacional - Acadêmico - Quadro de Aviso |          |          |                       |  |  |
| Ala seguinte será apresentados si menus: Acadêmico e o inanceiro cadêmico: você encontrará formações quanto a vida scolar do aluno. Inanceiro: você encontrar os obletos e outras informações nanceiras Para emissão do boleto clique Inanceiro: Vince do boleto clique Inanceiro: você encontrar os obletos e outras informações nanceiras Para emissão do boleto clique                                                                                                    | - Apos selecionar o aluno, na      |               |                                                              | Currist ENSING FUNDAMENTAL II     Série: 8º ANO DO ENSING PUNDAMENTAL              |                             |                                                    |          |          |                       |  |  |
| <ul> <li>Acadêmico: você encontrará formações quanto a vida scolar do aluno.</li> <li>Para emissão do boleto clique</li> <li>Para emissão do boleto clique</li> </ul>                                                                                                    | la seguinte será apresentado 🛛 💆 🔤 |               |                                                              | aliade Periodo Letivo: 2016 RA: 1020065403                                         |                             |                                                    |          |          |                       |  |  |
| <ul> <li>Simenus: Academinco e o financeiro</li> <li>Acadêmico: você encontrará formações quanto a vida scolar do aluno.</li> <li>Winanceiro: você encontrar os oletos e outras informações nanceiras.</li> <li>Para emissão do boleto clique</li> <li>Para emissão do boleto clique</li> </ul>                                                                                                    |                                    |               | - Motas/faltas etapas<br>- 🌺 Frequência diária               |                                                                                    |                             |                                                    |          |          |                       |  |  |
| Financeiro       Note de fetres présides       Note de l'équindes       Note de l'équindes       Note de l'éq                                                                                                    | s menus: Academic                  | <b>o</b> eo   | - Ø <u>Quadro de horários</u><br>- Ø <u>Matrícula online</u> | Quadro de Avisos                                                                   |                             |                                                    |          |          |                       |  |  |
| • Para emissão do boleto clique                                                                                                    | inanceiro                          |               | - 10 <u>Rematricula</u><br>- & <u>Ocorrências</u>            | Viso de frequência<br>Filial Turma                                                 | Disciplina                  | Nome                                               |          | Situação | Percentual de faltas  |  |  |
| cadêmico:       você encontrará         formações quanto a vida       ider in ider in ider                                                                                                    |                                    |               | - 0 Plano de aula                                            | SAF9M                                                                              | 10ART                       | ARTE                                               |          | CURSANDO | 0,00                  |  |  |
| cadêmico:       você encontrará         formações quanto a vida       servit         scolar do aluno.       exervit         inanceiro:       você encontrar os         oletos e outras informações       arrivit         arrivit       scolar         arrivit       scolar         arrivit       scolar         arrivit       scolar         scolar do aluno.       cusatio         inanceiro:       você encontrar os         oletos e outras informações       cusatio         arrivit       scolar       cusatio         arrivit       scolar       cusatio         arrivit       scolar       cusatio       cusatio         arrivit       scola       cocatara       cusatio       cusatio         arrivit       scola       scola       cusatio       cusatio       cusatio         arrivit       scola       scola       cusatio       cusatio       cusatio       cusatio         arrivit       scola       scola       scola       cusatio       cusatio       cusatio       cusatio       cusatio       cusatio       cusatio       cusatio       cusatio       cusatio       cusatio       cusatio       cusatio <td< td=""><td></td><td></td><td></td><td>8AF9M</td><td>10CIE</td><td>CIÊNCIAS</td><td></td><td>CURSANDO</td><td>0,0</td></td<>                                                                                                    |                                    |               |                                                              | 8AF9M                                                                              | 10CIE                       | CIÊNCIAS                                           |          | CURSANDO | 0,0                   |  |  |
| formações quanto a vida<br>scolar do aluno.<br>inanceiro: você encontrar os<br>oletos e outras informações<br>nanceiras.<br>- Para emissão do boleto clique                                                                                                    | cadêmico: você encontrará          |               |                                                              | BAF9M                                                                              | 10EDF                       | EDUCAÇÃO FÍSICA                                    |          | CURSANDO | 0,0                   |  |  |
| <ul> <li>Formações quanto a vida social do aluno.</li> <li><i>inanceiro:</i> você encontrar os oletos e outras informações nanceiras.</li> <li>Para emissão do boleto clique</li> <li><i>inanceiro: inanceiro: inance</i></li></ul>                                                                                                    |                                    |               |                                                              | SAF9M                                                                              | 10EREL                      | ENSINO RELIGIOSO                                   |          | CURSANDO | 0,0                   |  |  |
| <ul> <li>scolar do aluno.</li> <li><i>inanceiro:</i> você encontrar os oletos e outras informações nanceiras.</li> <li>- Para emissão do boleto clique</li> <li><i>inanceiro: incerse lasso e outras o boleto clique</i></li> </ul>                                                                                                    | itormações quanto a                |               | SAF9M                                                        | IDESP                                                                              | LING E M ESPANHOL           |                                                    | CURSANDO | 0,0      |                       |  |  |
| <ul> <li>inanceiro: você encontrar os oletos e outras informações nanceiras.</li> <li>Para emissão do boleto clique</li> <li>Teare e missão do boleto clique</li> </ul>                                                                                                    | scolar do aluno                    |               |                                                              | BAF9M<br>BAF9M                                                                     | 100FC                       | GEOGRAFIA                                          |          | CURSANDO | 0,0                   |  |  |
| <ul> <li>inanceiro: você encontrar os oletos e outras informações nanceiras.</li> <li>Para emissão do boleto clique</li> <li>inanceiras emissão do boleto clique</li> </ul>                                                                                                    |                                    |               |                                                              | BAF9M                                                                              | 10HIS                       | HISTÓRIA                                           |          | CURSANDO | 0,0                   |  |  |
| <ul> <li>inanceiro: você encontrar os oletos e outras informações nanceiras.</li> <li>Para emissão do boleto clique</li> <li>inanceiro: você encontrar os oletos e outras informações nanceiras.</li> </ul>                                                                                                    |                                    |               |                                                              | BAF9M                                                                              | 10ING                       | LÍNG E M INGLÊS                                    |          | CURSANDO | 0,0                   |  |  |
| <ul> <li>Para emissão do boleto clique</li> <li>Marcer</li> </ul>                                                                                                    | <b>Ineneeire</b> , voeê en         |               | 8AF9M                                                        | 10LPO                                                                              | LÍNGUA PORTUGUESA           |                                                    | CURSANDO | 0,00     |                       |  |  |
| oletos e outras informações<br>nanceiras.<br>- Para emissão do boleto clique                                                                                                    | manceno: voce enc                  | 5             | 8AF9M                                                        | 10MAT                                                                              | MATEMÁTICA                  |                                                    | CURSANDO | 0,00     |                       |  |  |
| <ul> <li>Para emissão do boleto clique</li> <li>Timerere</li> </ul>                                                                                                    | oletos e outras inforn             | nacões        |                                                              | BAF9M                                                                              | 10RED                       | REDAÇÃO                                            |          | CURSANDO | 0,0                   |  |  |
| <ul> <li>Para emissão do boleto clique</li> <li>Financere</li> <li>Insacere</li> </ul>                                                                                                    |                                    | naşooo        |                                                              | 8AF9M                                                                              | 10PORT                      | PORTUGUÊS                                          |          | CURSANDO | 0,0                   |  |  |
| - Para emissão do boleto clique                                                                                                    | nanceiras.                         |               |                                                              | Limite de faltas: 25% Nº de faltas próximas do limite Nº de faltas acima do limite |                             |                                                    |          |          |                       |  |  |
| - Para emissão do boleto clique                                                                                                    |                                    |               |                                                              | Aviso de inadimplência                                                             |                             |                                                    |          |          |                       |  |  |
| - Para emissão do boleto clique                                                                                                    |                                    |               |                                                              | Nenhum aviso de inadimplência a                                                    | ser exibido.                |                                                    |          |          |                       |  |  |
|                                                                                                    | 5 - Para emissão do b              | oleto clia    | ue                                                           | Mensagens <u>Alertas</u>                                                           |                             |                                                    |          |          |                       |  |  |
|                                                                                                    |                                    |               | Financeiro                                                   |                                                                                    |                             |                                                    |          |          |                       |  |  |

Qualquer dúvida e/ou dificuldade no acesso, entre em contato pelo email: ti@msofia.com

seguida *Extrato financeiro* 

Tecnologia da Informação Colégio Santa Madalena Sofia